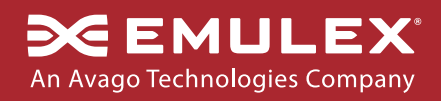

Deploying Cloudera CDH (Cloudera Distribution Including Apache Hadoop) with Emulex OneConnect OCe14000 Network Adapters

# Table of Contents

| Introduction                                                            | 3   |
|-------------------------------------------------------------------------|-----|
| Hardware requirements                                                   | 3   |
| Recommended Hadoop cluster hardware specification                       | . 4 |
| Installation and configuration of servers                               | 5   |
| 1. Verification of NIC profile/firmware/driver versions for all servers | 5   |
| 2. Assign IPv4 address to port 0 on every server                        | 7   |
| 3. Setup passwordless SSH on all servers                                | 8   |
| 4. Configure/etc/hosts file                                             | 9   |
| 5. Install Java                                                         | 10  |
| 6. Disable Firewall                                                     | 10  |
| Installing and Configuring CDH Hadoop                                   | 10  |
| Verification of Hadoop cluster                                          | 16  |
| 1. Create a sample file                                                 | 16  |
| 2. Copy the file to HFDS                                                | 16  |
| 3. Run the inbuilt * .jar application                                   | 17  |
| Conclusion                                                              | 18  |
| References                                                              | 19  |

# Introduction

The rapid growth of social media, cellular advances and requirements for data analytics has challenged the traditional methods of data storage and data processing for many large business and government entities. To solve the data storage and processing challenges, organizations are starting to deploy large clusters of Apache Hadoop – a solution that helps manage the vast amount of what is commonly referred to as big data. The Emulex OneConnect<sup>®</sup> family of OCe14000 10Gb Ethernet (10GbE) Network Adapters plays an important role in the Hadoop cluster, to move the data efficiently across the cluster.

This lab guide describes the necessary hardware, software and configuration steps needed to deploy the Cloudera CDH 5.x (Cloudera Distribution Including Apache Hadoop) with the Emulex family of OCe14000 10GbE Network Adapters. A brief introduction to centralized management of OCe14000 Adapters using Emulex OneCommand<sup>®</sup> Manager is also being reviewed.

Intended audience: System and network architects and administrators

## Hardware requirements

For this lab guide we implemented a five-node cluster, but this is scalable as required. Adding a new DataNode to a Hadoop cluster is a very simple process. However, NameNode's RAM and disk space must be taken into consideration before adding additional DataNodes.

NameNode is the most important part of a Hadoop Distributed File System (HDFS). It keeps track of the directory tree of all the files in the file system, and tracks where in the cluster the file data is kept. It also is the single point of failure in a Hadoop cluster. With Hadoop 2.0, this issue has been addressed with the HDFS High Availability (HA) feature (refer to Apache's "HDFS High Availability Guide"). It is always recommended to implement high availability in the cluster.

A DataNode stores data in the HDFS. A cluster will always have more than one DataNode, with data replicated across all of them.

The required hardware for implementing and testing Hadoop with OCe14000 10GbE Adapters is listed below:

| Hardware components                 | Quantity             | Description                                               | Comments                                                                                       |
|-------------------------------------|----------------------|-----------------------------------------------------------|------------------------------------------------------------------------------------------------|
| Server                              | 4 or more            | Any server with Intel/AMD processors, which support Linux | 1 NameNode (MasterNode); 3 or more<br>DataNode (SlaveNode, JobHistoryNode,<br>ResourceManager) |
| Hard drives                         | 2 or more per server | Any SAS or SATA drive                                     |                                                                                                |
| RAID controller                     | 4 or more            | Anyserver, which supports Linux                           |                                                                                                |
| RAM                                 | 48GB+ per server     |                                                           |                                                                                                |
| Emulex OCe14000 Network<br>Adapters | 4 or more            | 10GbE network adapters                                    | The OCe14102-UM adapter was used in this configuration                                         |
| Switch                              | 1                    | 10Gbps switch                                             |                                                                                                |
| Cables                              | 4 or more            | 10Gbps optical SFP+ cables                                |                                                                                                |

# Figure 1. List of hardware required.

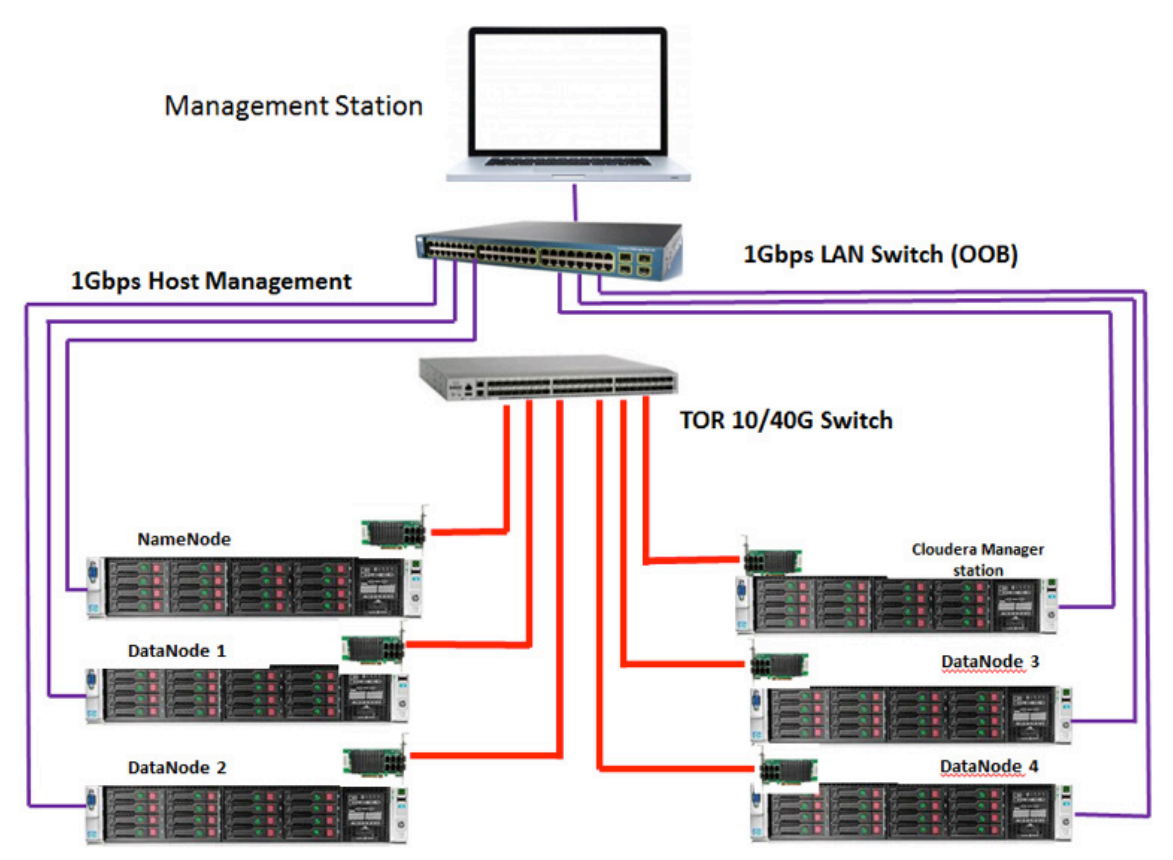

Figure 2. Sample configuration.

# Recommended Hadoop cluster hardware specification

There are a lot of factors affecting the choice of hardware for a new Hadoop cluster. Hadoop runs on industry-standard hardware. However, selecting the right mix of CPU, hard drives or RAM for any workload can help you make the Hadoop cluster more efficient. The recommendations below are formulated from Cloudera. Please consider your organization's workload before selecting the hardware components.

| Node     | Hardware Components | Specifications                                   |  |  |
|----------|---------------------|--------------------------------------------------|--|--|
|          | CPU                 | 2 quad/hex/oct core CPUs, running at least 2GHz  |  |  |
| NameNode | Hard Drive          | 2 or more 1TB hard disks in a RAID configuration |  |  |
|          | RAM                 | 48 – 128GB                                       |  |  |
|          | CPU                 | 2 quad/hex/oct core CPUs, running at least 2GHz  |  |  |
| DataNode | Hard Drive          | 2 or more 1TB hard disks in a JBOD configuration |  |  |
|          | RAM                 | 64 – 512GB                                       |  |  |

Figure 3. Recommended server specifications for a NameNode and DataNode.

# Software requirements

| Software Components          | Quantity  | Description                                                                   | Application Note Components |
|------------------------------|-----------|-------------------------------------------------------------------------------|-----------------------------|
| OS                           | 5 or more | Any supported Linux or Windows OS                                             | CentOS 6.4                  |
| Java                         | 5 or more | Java 1.6.x or higher                                                          | Java 1.7.0                  |
| Cloudera Manager             | 1         | Centralized management for Cloudera's CDH                                     | Cloudera Manager 5.3.3      |
| CDH 5                        | 1         | CDH 4.x or higher for implementing Hadoop 2.x                                 | CDH 5.0.6                   |
| OCe14102 Firmware            | 5 or more | Download the latest firmware from the Emulex website.                         | 10.2.370.19                 |
| OCe14102 Driver              | 5 or more | Download the latest driver from the Emulex website.                           | 10.2.363.0                  |
| Emulex OneCommand<br>Manager | 5 or more | Download the latest version of OneCommand<br>Manager from the Emulex website. | 10.2.370.16                 |

## Figure 4. Software requirements.

# Installation and configuration of servers

Install CentOS 6.4 on five servers. For this lab guide, five different names were assigned to the servers. Essential services like ResourceManager and JobHistory Server were split across the SlaveNode. The names along with the roles are listed below:

- 1. Elephant: NameNode Server (MasterNode)
- 2. Monkey: JobHistory Server, DataNode (SlaveNode)
- 3. Horse : ResourceManager, DataNode (SlaveNode)
- 4. Tiger: DataNode (SlaveNode)
- 5. Lion: DataNode (SlaveNode)
- 6. Workstation-centos: Centralized Cloudera Manager Server

Connect the OCe14102 Adapter to the PCI Express (PCIe) slots. Upgrade the adapter with the latest firmware, driver and version of OneCommand Manager.

Connect port 0 of every server to the top-of-rack (ToR) switch and ensure that the link is up.

Note: There will be a system reboot required for upgrading that firmware.

## 1. Verification of NIC profile/firmware/driver versions for all servers.

Verify the Network Interface Card (NIC) profile in the following steps:

a. Start OneCommand Manager.

5

- b. Select the OCe14102-UM Adapter and go to the Adapter Configuration tab.
- c. Ensure that the personality is set to NIC.

| 1,                                                                                                    | OneCommand(TM) Manager                                                                                                    |
|----------------------------------------------------------------------------------------------------|----------------------------------------------------------------------------------------------------|
| <u>E</u> ile <u>E</u> dit ⊻iew <u>P</u> ort <u>D</u> iscovery <u>B</u> atch <u>H</u> elp                                                                                                    |                                                                                                    |
|                                                                                                    | Find Host:                                                                                                    |
| Hosts<br>Elephant<br>COCe14102-UM<br>CO-90-FA-6A-FB-5E<br>Port 1<br>CO-90-FA-6A-FB-66<br>S54FLR-SFP+<br>Port 1<br>CO-90-FA-6A-FB-66<br>S54FLR-SFP+<br>S54FLR-SFP+<br>CO-90-FA-6A-FB-66<br>S54FLR-SFP+<br>S54FLR-SFP+<br>S54FLR-SFP+<br>S54FLR-SFP+<br>S54FLR-SFP+<br>S54FLR-SFP+<br>S54FLR-SFP+<br>S54FLR-SFP+<br>S54FLR-SFP+<br>S54FLR-SFP+<br>S54FLR-SFP+<br>S54FLR-SFP+<br>S54FLR-SFP+<br>S54FLR-SFP-<br>S54FLR-SFP- | Adapter Information Firmware Adapter Configuration<br>Next Boot Configuration<br>Single personality (all ports) UMC Custom<br>Personality: NIC 7 |

Figure 5. NIC personality verification.

Verify the firmware version in the following steps:

6

- a. Select the OCe14102-UM Adapter and go to the Firmware tab.
- b. Ensure that the firmware version is same as the one in which you have upgraded.

| 4                                                                                                    | OneCommand(TM) Manager                                                                                                    |
|----------------------------------------------------------------------------------------------------|----------------------------------------------------------------------------------------------------|
| Eile Edit View Port Discovery Batch Help                                                                                                    |                                                                                                    |
|                                                                                                    | Find Host:                                                                                                    |
| Hosts<br>Elephant<br>COC14102-UM<br>COC14102-UM<br>COC140-FR-56-FB-56<br>COC140-FR-56-FB-56<br>COC140-FR-56-FB-56<br>COC140-FR-56-FF-56-20<br>COC140-FR-56-FF-56-21<br>COC140-FR-56-FF-56-24<br>COC140-FF-56-25<br>COC140-FF-56-25<br>COC140-FF-5 | Adapter Information       Firmware       Description         Active Firmware Version:       10.2.370.19       Description         Flash Firmware Version:       10.2.370.19       Diagnostic Dump         BIOS Version:       10.2.370.19       Diagnostic Dump         Boot Code Versions       Start-up Boot Code:       2.0.281.768         FCoE Universal:       7.20n0       UEFI NIC:       10.2.370.19         FCoE Eff:       5.10n3       UEFI SCSI:       10.2.370.19         FCoE EFI:       5.10n3       UEFI ISCSI:       10.2.370.19         FCoE FCODE:       4.03n0       UEFI SCSI:       10.2.370.19 |

Figure 6. Firmware verification.

Verify the the driver version in the following steps:

- a. Start OneCommand Manager.
- b. Select NIC from Port 0 or Port 1 of the OCe14102-UM Adapter and go to the Port Information tab.
- c. Ensure that the driver version is the same as the one in which you have upgraded.

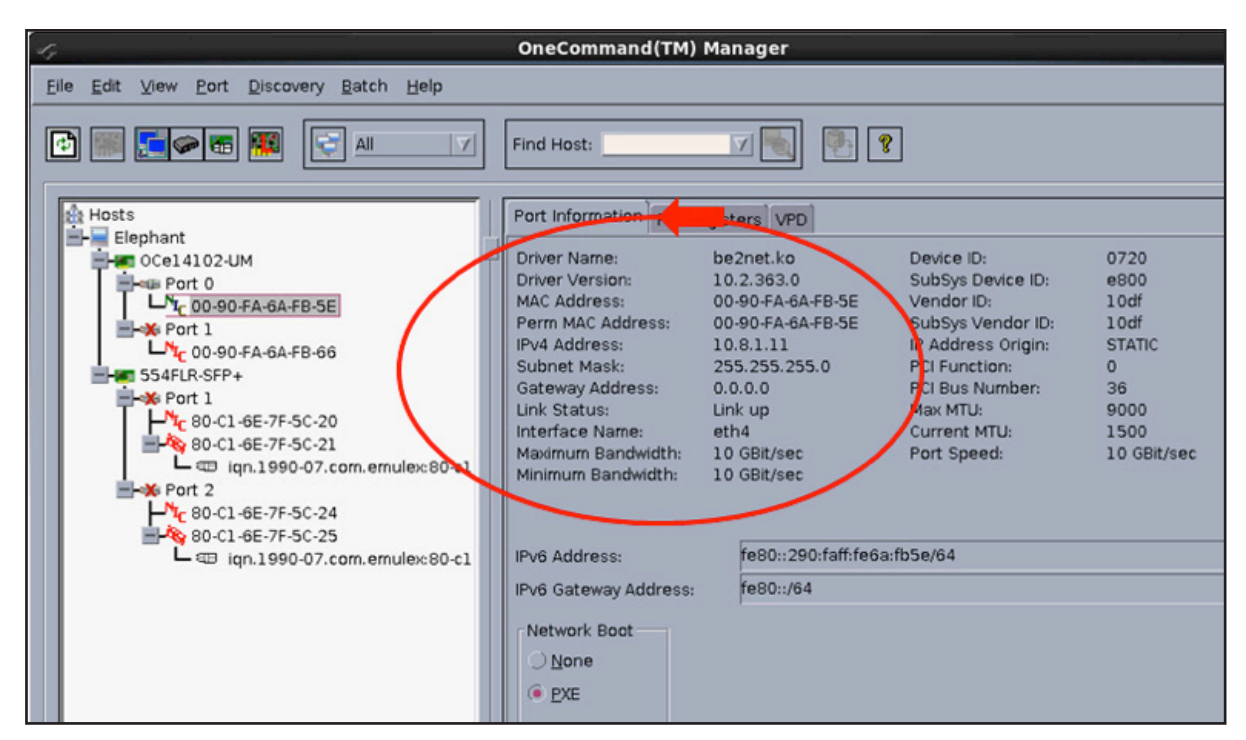

Figure 7. Driver verification.

#### 2. Assign IPv4 address to port 0 on every server.

7

a. Assign the following IP addresses to port 0 of the OCe14102 Adapter using Network Manager or ipconfig.

b. Verify the IP address assignment using OneCommand Manager.

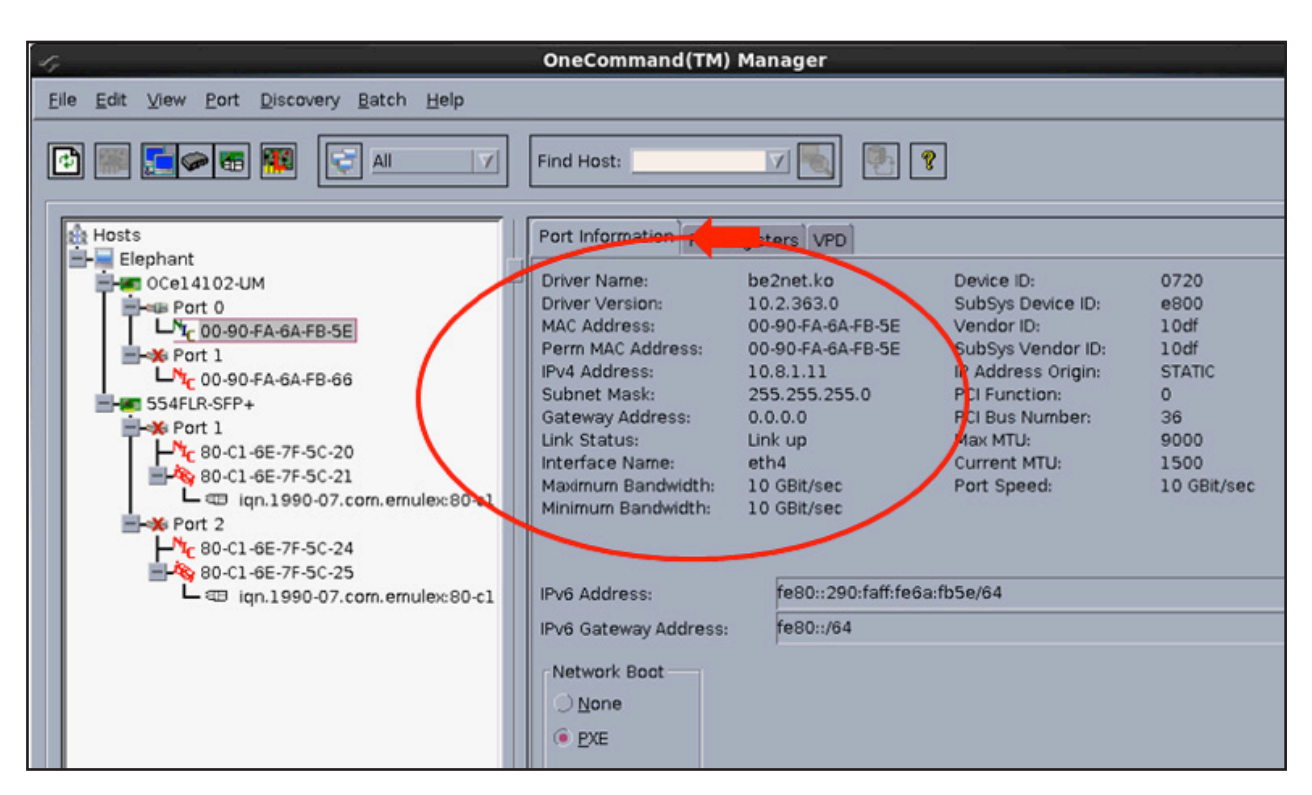

Figure 8. IP address verification.

#### 3. Setup passwordless SSH on all servers.

8

a. Generate authentication Secure Shell (SSH)-keygen keys on Elephant using ssh-keygen-t rsa.

| [root@Elephant ~]# ssh-keygen -t rsa                          |
|---------------------------------------------------------------|
| Generating public/private rsa key pair.                       |
| Enter file in which to save the key (/root/.ssh/id_rsa):      |
| /root/.ssh/id_rsa already exists.                             |
| Overwrite (y/n)? y                                            |
| Enter passphrase (empty for no passphrase):                   |
| Enter same passphrase again:                                  |
| Your identification has been saved in /root/.ssh/id rsa.      |
| Your public key has been saved in /root/.ssh/id rsa.pub.      |
| The key fingerprint is:                                       |
| e4:0d:55:25:e0:10:e3:c9:cc:3e:0a:20:79:8e:5c:a1 root@Elephant |
| The key's randomart image is:                                 |
| +[ RSA 2048]+                                                 |
| . +.000                                                       |
| = *                                                           |
| OEO. 0.                                                       |
| .= + o                                                        |
| S                                                             |
| · · · · · · · · · · · · · · · · · · ·                         |
| · · ·                                                         |
|                                                               |
|                                                               |
| ++                                                            |

Figure 9. ssh-keygen output.

Note: logged in user should have privileges to run the ssh-keygen command or run the sudo command before running the ssh-keygen command.

b. Run ssh-copy-id -i ~/.ssh/id\_rsa.pub root@HOSTNAME for Monkey, Lion, Tiger and Horse.

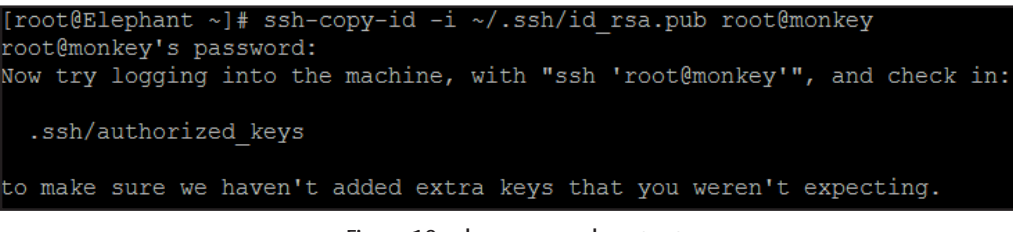

Figure 10. ssh-copy sample output.

Note: ssh-copy-id command must be run for all the servers in the cluster to enable the login to SSH without a password (passwordless login).

c. Verify that the password ssh is working.

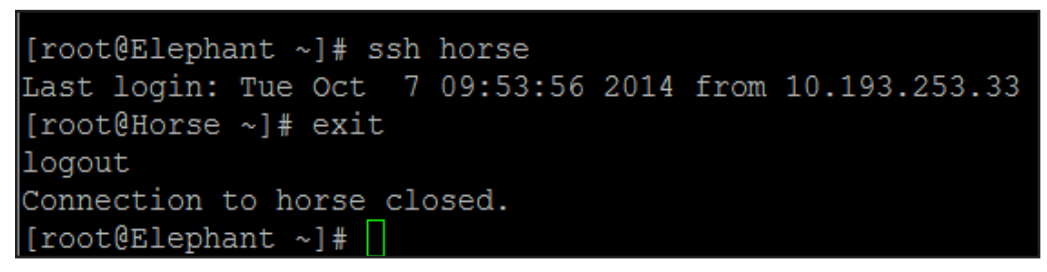

Figure 11. Verification of passwordless ssh.

## 4. Configure/etc/hosts file.

9

The host names of the servers in the cluster along with the corresponding IP address need to be added to the /etc/hosts file. This is used for the operating system to map host names to IP addresses.

- a. The Port 0 IP assigned to the OCe14000 series adapter corresponding to each host should be added to the /etc/hosts file. Add the lines listed below to the /etc/hosts file on Elephant.
  - 10.8.1.11 Elephant 10.8.1.15 Horse 10.8.1.12 Monkey 10.8.1.12 Tiger 10.8.1.14 Lion 10.8.1.45 workstation-cento6u4
- b. Copy the /etc/hosts file from Elephant to Horse, Monkey, Tiger, Lion and workstation-cento6u4 using the scp command

| [root@Elephant | ~]# | scp | /etc/hosts | root@horse:, | /etc/ł | nosts |         |       |
|----------------|-----|-----|------------|--------------|--------|-------|---------|-------|
| hosts          |     |     |            |              | 100%   | 99    | 0.1KB/s | 00:00 |
|                |     |     | <b>F</b> ' | 12 /         |        |       |         |       |

Figure 12. scp/etc/hosts.

Note: /etc/hosts should be copied to all the servers in the Hadoop cluster.

#### 5. Install Java

Download and install Java on all of the hosts in the Hadoop cluster.

#### 6. Disable Firewall

For this Application Note, the firewall was disabled. Please consult your network administrator for allowing the necessary services by the firewall to make the Hadoop cluster work.

# Installing and Configuring CDH Hadoop

Notes:

- Please follow the Cloudera instructions on installing CDH Hadoop according to your environment's need.
- For this guide we have implemented CDH 5.3 using the package method using Cloudera Manager.
- All config file changes are made using Cloudera Manager and are deployed on the clients using Cloudera Manager.
- Config files for Hadoop are present under /usr/lib/hadoop/etc/hadoop or /etc/hadoop.
- Scripts are located in the Appendix.
- 1. Download Cloudera Manager on the centralized management server. Follow the instructions listed on the page to install the Cloudera Manager.
- 2. Open a browser and type the IP address and login. Select Cloudera Express from the start page.

| <b>C</b> 10 | .193.34.196:718 | 30/cmt/license/w | izard?returnUrl=%2Fcmf%2Fexpress-wizard?     | %2Fw ☆ ♥ 📚 🛛 🛐♥ Google                    |
|-------------|-----------------|------------------|----------------------------------------------|-------------------------------------------|
| cloud       | era mana        | ger              |                                              | Support 👻 🛓 a                             |
|             |                 |                  |                                              |                                           |
|             | Welcon          | ne to Clou       | udera Manager. Which edi                     | tion do you want to                       |
|             | deploy          | ?                |                                              |                                           |
|             | Upgrading to    | Cloudera Enter   | prise Data Hub Edition provides important fe | atures that help you manage and           |
|             | monitor your    | Hadoop clusters  | in mission-critical environments.            | ,,, ,, ,, ,, ,, ,, ,, ,, ,, ,, ,, ,, ,,   |
|             |                 | Cloudera         | Cloudera Enterprise                          | Cloudera Enterprise                       |
|             |                 | Express          | Data Hub Edition Trial                       |                                           |
|             |                 | 1                |                                              |                                           |
|             | License         | Free             | 60 Days                                      | Annual Subscription                       |
|             |                 |                  | After the trial period, the product will     | Lipland License                           |
|             |                 |                  | continue to function as Cloudera Express.    | Opload License                            |
|             |                 |                  | unaffected.                                  | Cloudera Enterprise is available in three |
|             |                 |                  |                                              | editions:                                 |
|             |                 |                  |                                              | Basic Edition                             |
|             |                 |                  |                                              | Flex Edition                              |
|             |                 |                  |                                              | Flex Edition     Data Hub Edition         |

Figure 13. Cloudera Manager.

#### 3. Follow the instructions to install CDH 5.3.3

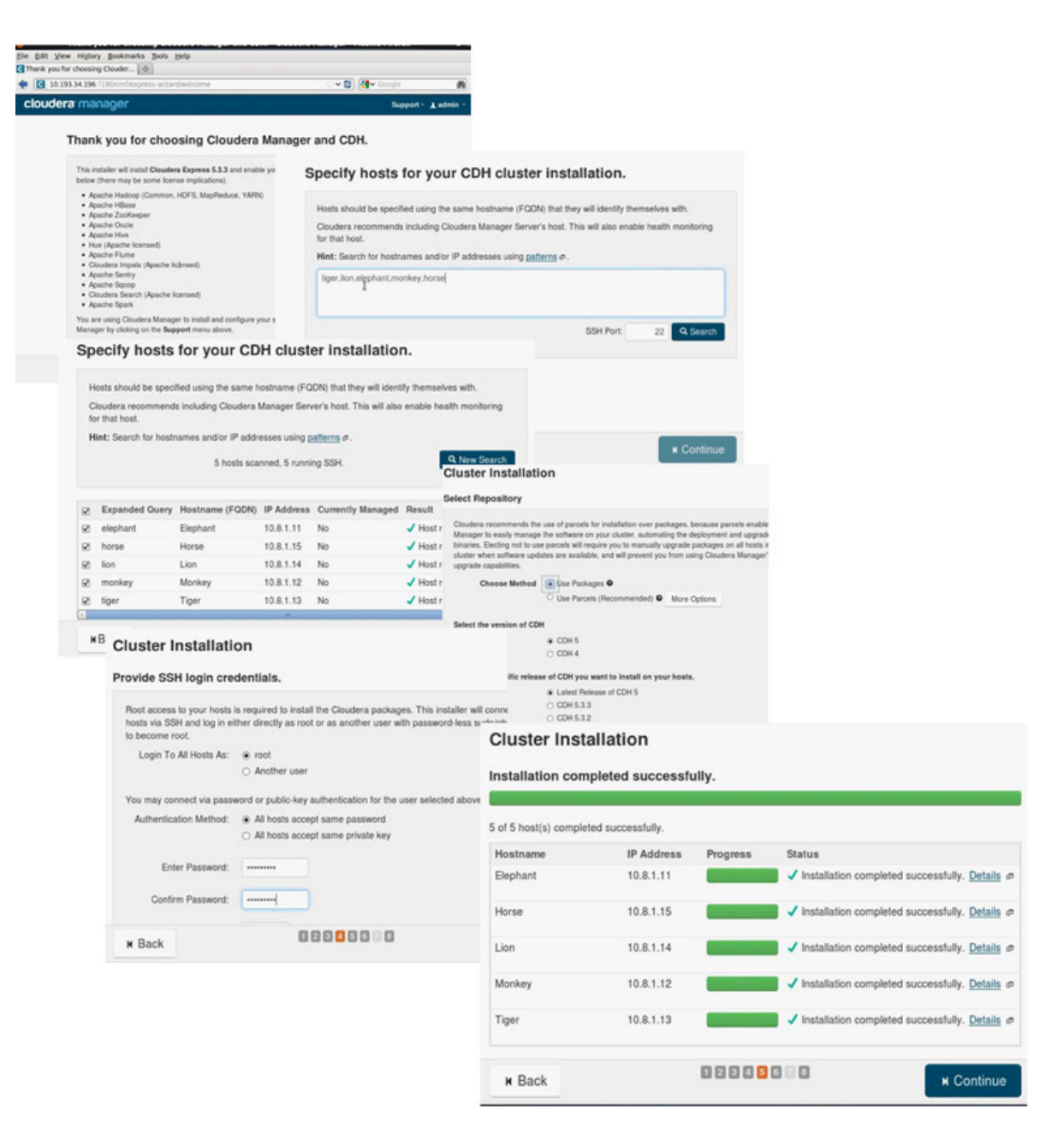

Figure 14. CDH 5.3.3 install.

**4. Install the services required for your environment.** For this application note, under Custom Services, HDFS and YARN services were chosen. Assign roles to the host in the cluster.

| Shouse the CDH o service                                                                                                    | is that you want to                      | mistant on y                               | our cluster.                                                |                                                 |                                            |                                                                                                    |                                                                                    |                                                                                       |                                                 |                                                                               |                     |
|----------------------------------------------------------------------------------------------------|------------------------------------------|--------------------------------------------|-------------------------------------------------------------|-------------------------------------------------|--------------------------------------------|----------------------------------------------------------------------------------------------------|------------------------------------------------------------------------------------|---------------------------------------------------------------------------------------|-------------------------------------------------|-------------------------------------------------------------------------------|---------------------|
| Choose a combination of service                                                                                                    | es to install.                           |                                            |                                                             |                                                 |                                            |                                                                                                    |                                                                                    |                                                                                       |                                                 |                                                                               |                     |
| <ul> <li>Core Hadoop<br/>HDFS, YARN (MapReduce 2</li> </ul>                                                                                  | Included), ZooKeeper, O                  | Cozie, Hive, Hue                           | , and Sqoop                                                 |                                                 |                                            |                                                                                                    |                                                                                    |                                                                                       |                                                 |                                                                               |                     |
| Core with HBase                                                                                                    | · Custom S                               | Services                                   |                                                             |                                                 |                                            |                                                                                                    |                                                                                    |                                                                                       |                                                 |                                                                               |                     |
| <ul> <li>Core with Impala<br/>HDFS, YARN (MapReduce 2</li> </ul>                                                                             | Choose ye<br>note can be ad              | our own se<br>ided after y                 | rvices. Services<br>our initial cluster                     | required by<br>r has been s                     | chosen serv<br>et up.                      | ices will automatically t                                                                                                    | be included. Flume                                                                 |                                                                                       |                                                 |                                                                               |                     |
| <ul> <li>Core with Search<br/>HDFS, YARN (MapReduce 2)</li> </ul>                                                                            | Inck Servic                              | е Туре                                     | De                                                          | scription                                       |                                            |                                                                                                    |                                                                                    |                                                                                       |                                                 |                                                                               |                     |
| O Core with Spark                                                                                                    |                                          | Base                                       | Apa                                                         | ache HBase                                      | provides ran                               | dom, real-time, read/w                                                                                                    | write access to large                                                              |                                                                                       |                                                 |                                                                               |                     |
| O All Services                                                                                                    |                                          |                                            | dat                                                         | ta sets (requi                                  | res HDFS ar                                | nd ZooKeeper).                                                                                                    |                                                                                    |                                                                                       |                                                 |                                                                               |                     |
| HDF-S, YARN (MapHeduce 2<br>Spark, and Key-Value Store )<br>Clustom Services<br>Choose your own services. 5<br>can be added after your infli | Inck 🗹 🖺 HD<br>Inde:                     | DFS                                        | Apa<br>sto<br>rep                                           | ache Hadoop<br>rage system<br>blicas of data    | Distributed<br>used by Had<br>blocks and o | File System (HDFS) is<br>doop applications. HDF<br>fistributes them on cor                                                                                                    | s the primary<br>FS creates multiple<br>mpute hosts                                |                                                                                       |                                                 |                                                                               |                     |
|                                                                                                    | HDES                                     |                                            | thre                                                        | oughout a ci                                    | uster to enar                              | Cluster Setun                                                                                                    | rania complitatione                                                                |                                                                                       |                                                 |                                                                               |                     |
| C A Soark                                                                                                    | Apacha S                                 | Poark is an o                              | anen source clus                                            | ter computing                                   | a sustan T                                 | olusiel oetup                                                                                                    |                                                                                    |                                                                                       |                                                 |                                                                               |                     |
|                                                                                                    | service ru                               | uns Spark a                                | s an application of                                         | on YARN.                                        | a system. T                                | Customize Role A                                                                                                    | ssignments                                                                         |                                                                                       |                                                 |                                                                               |                     |
| Sqoop 2                                                                                                    | Sqoop is<br>Apache H<br>database         | a tool desig<br>Hadoop and<br>es. The vers | ned for efficiently<br>structured datas<br>ion supported by | y transferring<br>itores such as<br>Cloudera Ma | bulk data I<br>s relational<br>anager is S | You can customize the re<br>as assigning too many re<br>recommend altering assi<br>host for a specific role.                                                                                                    | ole assignments for your<br>oles to a single host, this<br>ignments unless you hav | new cluster here, but if a<br>can impact the performant<br>e specific requirements, s | ssignments a<br>nce of your si<br>such as havin | are made incorrectly, se<br>ervices. Cloudera does<br>ng pre-selected a speci | uch<br>i not<br>fic |
| VARN (MR2 Incl                                                                                                    | luded) Apache H<br>computat<br>(requires | Hadoop Map<br>tion framew<br>HDFS).        | Reduce 2.0 (MR<br>ork that supports                         | Nv2), or YARM<br>MapReduce                      | I, is a data application                   | You can also view the ro                                                                                                    | ele assignments by host.                                                           | Wew By Host                                                                           |                                                 |                                                                               |                     |
| ZooKeeper                                                                                                    | Apache Z                                 | ZooKeeper i                                | s a centralized se                                          | ervice for mai                                  | intaining ar                               | C HDFS                                                                                                    |                                                                                    |                                                                                       |                                                 |                                                                               |                     |
|                                                                                                    |                                          |                                            |                                                             |                                                 |                                            | NameNode ×                                                                                                    | 100                                                                                | Balancer                                                                              | × 1 New                                         | HttpFS                                                                        |                     |
| Cloudera Managemen                                                                                                    | t Service                                |                                            |                                                             |                                                 |                                            | Elephant -                                                                                                    | Lion                                                                               | Lion                                                                                  |                                                 | Select hosts                                                                  |                     |
| Service Monitor ×                                                                                                    | Att Activity Mor                         | nitor ×                                    | HM Host Mon                                                 | itor ×                                          | ES Ever                                    | NES Galeway                                                                                                    | Datablada y                                                                        | 4 New                                                                                 |                                                 |                                                                               |                     |
| Tiger •                                                                                                    | Tiger -                                  |                                            | Tiger -                                                     |                                                 | Tiger •                                    | Select hosts                                                                                                    | Detanoue x                                                                         | 4 NOW                                                                                 |                                                 |                                                                               |                     |
|                                                                                                    |                                          |                                            |                                                             |                                                 |                                            | to the Installing an                                                                                                    | database connections.                                                              | ernal Database section                                                                | es, creare u                                    | re usiauases mai auc<br>lation Guide if                                       | oruny               |
| AP Alert Publisher ×                                                                                                    |                                          |                                            |                                                             |                                                 |                                            | O Lies Custom Da                                                                                                    | tabasas                                                                            |                                                                                       |                                                 |                                                                               |                     |
| Tiger -                                                                                                    |                                          |                                            |                                                             |                                                 |                                            | Use Embedded                                                                                                    | Database                                                                           |                                                                                       |                                                 |                                                                               |                     |
|                                                                                                    |                                          |                                            |                                                             |                                                 |                                            | When using the em                                                                                                    | bedded database, pass                                                              | swords are automatically                                                              | generated.                                      | Please copy them do                                                           | own.                |
| YARN (MR2 Included)                                                                                                    |                                          |                                            |                                                             |                                                 |                                            |                                                                                                    |                                                                                    |                                                                                       |                                                 | 1 6.00                                                                        | Inference           |
| ResourceManager                                                                                                    | JobHistory                               | Server                                     | NM NodeMan                                                  | ager v                                          |                                            | Activity Monito                                                                                                    | or                                                                                 |                                                                                       |                                                 | V Sut                                                                         | cessiui             |
| Horse -                                                                                                    | Monkey -                                 |                                            | Same As Data                                                | aNode -                                         |                                            | Currently assigned<br>Database Host Na                                                                                                    | to run on Tiger.<br>me:                                                            | Database Type:                                                                        | Databas<br>Name :                               | e Username:                                                                   | Passw               |
| N Back                                                                                                    |                                          | 823                                        | 8 8 8                                                       |                                                 | н                                          | workstation-centor                                                                                                    | s6u4:7432                                                                          | PostgreSQL                                                                            | amon                                            | amon                                                                          | xaqL                |
|                                                                                                    |                                          |                                            |                                                             |                                                 |                                            |                                                                                                    |                                                                                    |                                                                                       |                                                 |                                                                               |                     |
|                                                                                                    | Directory                                | DataNode                                   | Default Group                                               |                                                 | on the lo                                  | ca                                                                                                    |                                                                                    |                                                                                       |                                                 | Test Conr                                                                     | nection             |
|                                                                                                    | dts.data.dir,<br>dts.data.cda, data.dir  | rootda                                     | a i /dis/dn                                                 | + -                                             | DataNoc                                    | le :<br>alt                                                                                                    |                                                                                    |                                                                                       |                                                 |                                                                               |                     |
|                                                                                                    | 012.02.011/002.0002.011                  | /root/da/                                  | ta2/dfs/dn                                                  | + -                                             | for N = 1                                  | 2 N Back                                                                                                    |                                                                                    | 82888                                                                                 |                                                 | H Co                                                                          | ontinue             |
|                                                                                                    |                                          | /root/da/                                  | /root/data3/dfs/dn                                          |                                                 | should b<br>noatime                        | e r<br>option and the disks                                                                                                    |                                                                                    |                                                                                       |                                                 |                                                                               |                     |
|                                                                                                    |                                          | /root/data4/dfs/dn                         |                                                             | + -                                             | should b                                   | e configured using JBOD.                                                                                                    |                                                                                    |                                                                                       |                                                 |                                                                               |                     |
|                                                                                                    |                                          | /root/dat                                  | ta5/dfs/dn                                                  | + -                                             | RAID IS                                    | not recommended.                                                                                                    |                                                                                    |                                                                                       |                                                 |                                                                               |                     |
|                                                                                                    |                                          | /root/da/                                  | ta6/dfs/dn                                                  | + -                                             |                                            |                                                                                                    |                                                                                    |                                                                                       |                                                 |                                                                               |                     |
|                                                                                                    |                                          | /root/dat                                  | ta7/dfs/dn                                                  | + -                                             |                                            |                                                                                                    |                                                                                    |                                                                                       |                                                 |                                                                               |                     |
|                                                                                                    |                                          | Datablada                                  | Data data da                                                |                                                 | The out                                    | her of unlumes that are                                                                                                    |                                                                                    |                                                                                       |                                                 |                                                                               |                     |
|                                                                                                    | DataNode Failed                          |                                            | CONTRACTOR CONTRACTOR                                       |                                                 |                                            | a state of the state of the sta |                                                                                    |                                                                                       |                                                 |                                                                               |                     |

Figure 15. CDH 5.3.3 install.

5. Set up the slaves, \*.xml config files and hadoop\_env.sh according to the needs of your environment. For this lab guide, the configuration changes were made for HDFS and YARN under the configuration tab:

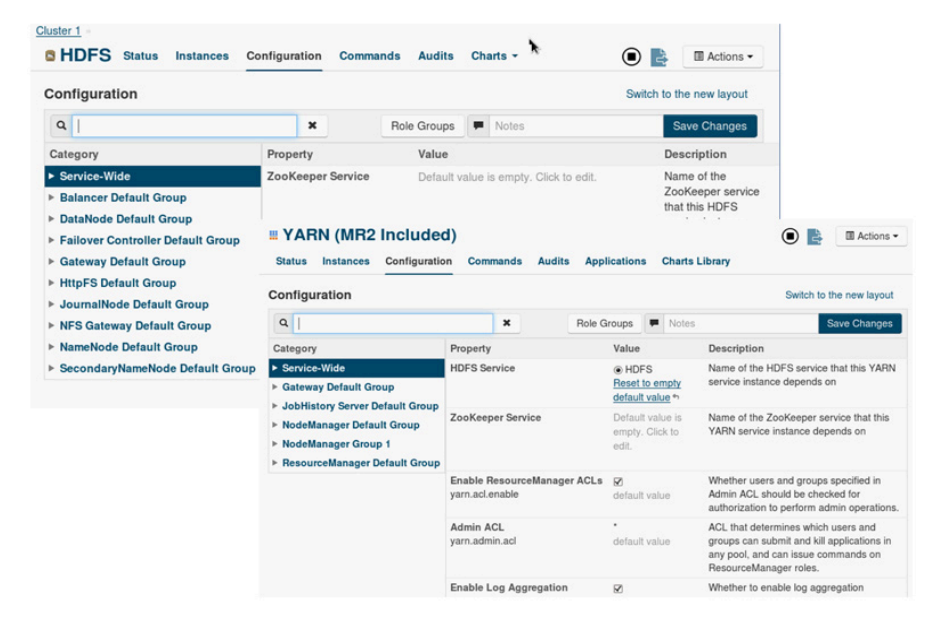

Figure 16. Configuration changes.

#### 6. Below are the configuration changes which were made:

| Name                                | Value                                     |
|-------------------------------------|-------------------------------------------|
| mapreduce.framework.name            | yarn                                      |
| mapreduce.jobhistory.address        | monkey:10020                              |
| mapreduce.jobhistory.webapp.address | monkey:19888                              |
| yarn.app.mapreduce.am.staging-dir   | /user                                     |
| mapred.child.java.opts              | -Xmx512m                                  |
| dfs.namenode.name.dir               | file:///disk1/dfs/nn,file:///disk2/dfs/nn |
| dfs.datanode.data.dir               | file:///root/Desktop/data1/dn             |
| yarn.resourcemanager.hostname       | horse                                     |
| yarn.application.classpath          | Leave the value specified in the file     |
| yarn.nodemanager.aux-services       | mapreduce_shuffle                         |
| yarn.nodemanager.local-dirs         | file:///root/Desktop/data1/nodemgr/local  |
| yarn.nodemanager.log-dirs           | /var/log/hadoop-yarn/containers           |
| yarn.nodemanager.remote-app-log-dir | /var/log/hadoop-yarn/apps                 |
| n.log-aggregation-enable            | true                                      |

Figure 17. Configuration parameters.

| Home Status | All Health Issues <b>(1)</b> All Configurat       | ion Issues All Re | cent Commands                    |                 | Add Cl         | uster |
|-------------|---------------------------------------------------|-------------------|----------------------------------|-----------------|----------------|-------|
| 1. in       |                                                   | Т                 | ry Cloudera Ente                 | rprise Data Hub | Edition for 60 | Days  |
| Cluster 1 ( | CDH 5.3.3, Packages)                              | Charts            | 30m 1h                           | 2h 6h 12h       | 1d 7d 30d      | ø.    |
| Hosts       | Add a Service                                     | Cluster CPU       |                                  |                 |                |       |
| HDFS        | Ctart                                             | 100%              |                                  |                 |                |       |
| YARN (M)    | Stop                                              | 80%               |                                  |                 |                |       |
| Cloudera Ma | Restart<br>Rolling Restart                        | 60%               |                                  |                 |                |       |
| Cloudera    | Deploy Client Configuration                       | 400               |                                  |                 |                |       |
|             | Deploy Kerberos Client Configuration              | 40%               |                                  |                 |                |       |
|             | Refresh Cluster                                   | 20%               |                                  |                 |                |       |
|             | Refresh Dynamic Resource Pools<br>Enable Kerberos | Host CPU U        | 06 PM<br>percent<br>sage A 0.13% | Thu 23          | 06 AM          | 1     |
|             | Host Inspector (Cluster)                          |                   |                                  |                 |                |       |
|             | View Client Configuration URLs                    | Cidster Disk K    |                                  |                 |                |       |
|             |                                                   | 4.8M/s            |                                  |                 |                |       |

7. Deploy the configuration to the clients by going to the home page and under Cluster 1, click on "Deploy Client Configuration".

Figure 18. Deploy client configuration.

8. Start the Cloudera Management Service by clicking on Start under "Cloudera Management Service Actions".

| Cloudera | a Management Service               |    |
|----------|------------------------------------|----|
| 🔴 🖸 Clou | udera Mana                         | •  |
|          | Cloudera Management Service Action | IS |
|          | Start                              |    |
|          | Stop                               |    |
|          | Restart                            |    |
|          | Rename                             |    |
|          | Delete                             |    |
|          | View Maintenance Mode Status       |    |

Figure 19. Start Cloudera management service.

9. Start all the services by clicking on Start under "Cluster1" on the home page.

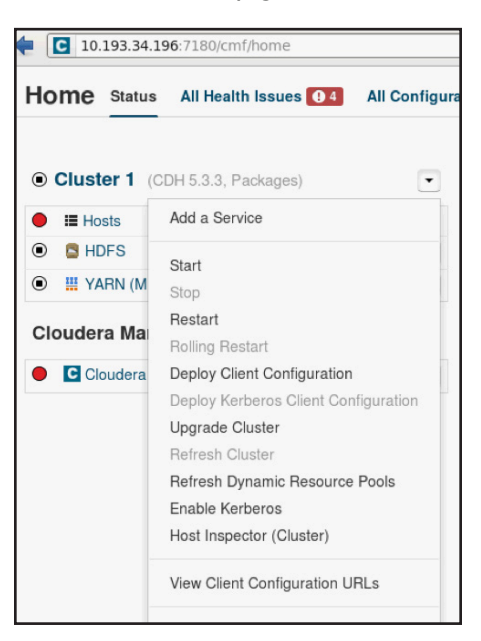

Figure 20. Start the services in the cluster.

10. The status and roles on the clients can be seen under the "Hosts" tab.

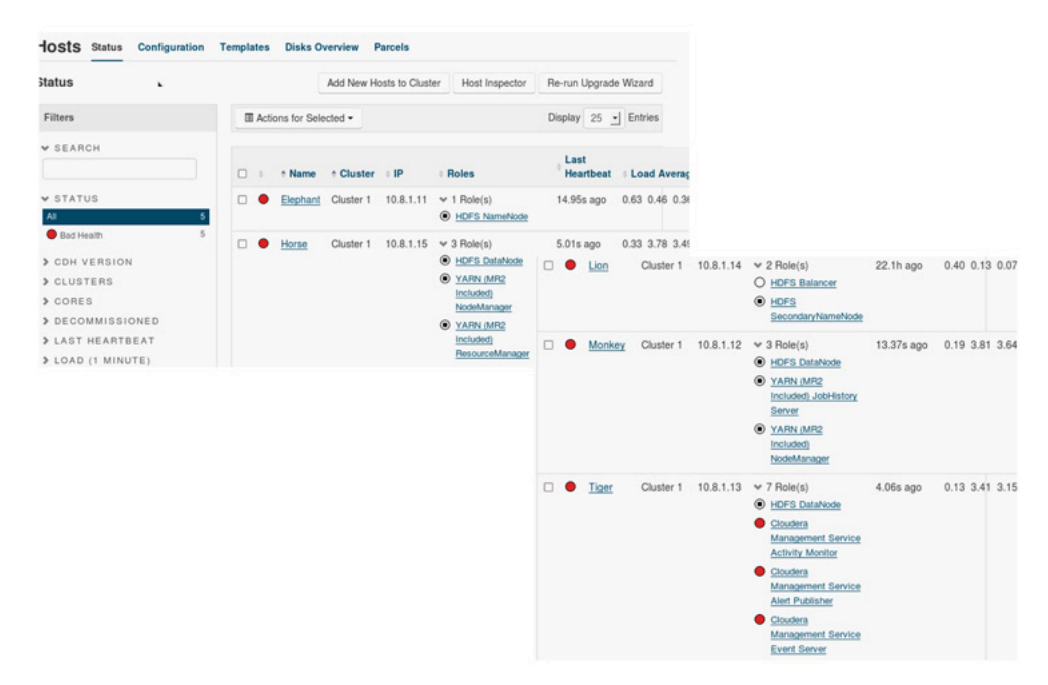

Figure 21. Service status on clients.

# Verification of Hadoop cluster

To verify the Hadoop cluster, a simple wordcount example can be run.

## 1. Create a sample file.

Create a sample file with a few test sentences using the VI editor on Elephant: vi input\_word\_count.

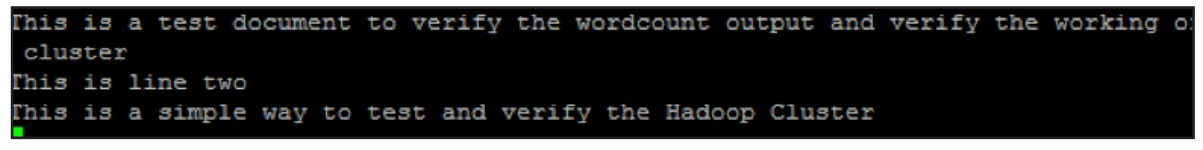

Figure 22. Sample file.

## 2. Copy the file to HFDS.

For Elephant, create a directory named "in" in HDFS and copy the sample file **input\_word\_count** to HDFS under the "in" directory:

# hadoop fs -mkdir /in

## hadoop fs -put input\_word\_count /in

#### hadoop fs -is /in

The directory, file and the actual location of the file can be viewed using a web interface on the NameNode. The web address is "elephant:50070". This will also show that the replication factor of each block is 3 and it is saved at three different DataNodes (Figures 21 and 22).

| Browsing HDFS    | X     | JobHistory | X    | ÷           |            |         |  |
|------------------|-------|------------|------|-------------|------------|---------|--|
| Browse Directory |       |            |      |             |            |         |  |
| 1                |       |            |      |             |            |         |  |
| Permission       | Owner | Group      | Size | Replication | Block Size | Name    |  |
| drwxr-xr-x       | root  | supergroup | 0 B  | 0           | 0 B        | HiBench |  |
| drwxr-xr-x       | root  | supergroup | 0 B  | 0           | 0 B        | in      |  |
| drwxrwx          | root  | supergroup | 0 B  | 0           | 0 B        | tmp     |  |
| drwxr-xr-x       | root  | supergroup | 0 B  | 0           | 0 B        | var     |  |

Figure 23. Verification of HFDS directory listing using web interface.

| jle <u>E</u> dit <u>V</u> iew Hi <u>s</u> t<br>]] Browsing HDFS | ory <u>B</u> ookmari | si Tools <u>H</u> elp | y     | - FIVEIIIU I II EIVA |            |                  |  |
|-----------------------------------------------------------------|----------------------|-----------------------|-------|----------------------|------------|------------------|--|
| elephant:500                                                    | 070/explorer.htr     | nl#/in                |       |                      | ি শ 🏼 🚼    | ✓ Google         |  |
| Browse Directory                                                |                      |                       |       |                      |            |                  |  |
| Permission                                                      | Owner                | Group                 | Size  | Replication          | Block Size | Name             |  |
| -rw-rr                                                          | root                 | supergroup            | 167 B | 3                    | 128 MB     | input_word_count |  |

Figure 24. File size in HFDS.

| File | File information - input_word_count                 |  |  |  |  |  |
|------|-----------------------------------------------------|--|--|--|--|--|
| Do   | wnload                                              |  |  |  |  |  |
|      |                                                     |  |  |  |  |  |
| E    | Block information Block 0 🗾                         |  |  |  |  |  |
| E    | Block ID: 1073746151                                |  |  |  |  |  |
| E    | Block Pool ID: BP-224575747-10.8.1.11-1412609059138 |  |  |  |  |  |
| C    | Generation Stamp: 5327                              |  |  |  |  |  |
| 5    | Size: 167                                           |  |  |  |  |  |
| F    | Availability:                                       |  |  |  |  |  |
| (    | • Lion                                              |  |  |  |  |  |
|      | • Horse<br>• Monkey                                 |  |  |  |  |  |
|      |                                                     |  |  |  |  |  |

Figure 25. Replication factor and file location information on the HFDS.

## 3. Run the inbuilt \*.jar application.

Run the command listed below to start the wordcount application.

## /usr/lib/hadoop/bin/hadoop-mapreduce/hadoop-mapreduce-examples.jar wordcount /in/input\_word\_count /out

The output will be displayed on the terminal. The result location can also be viewed using the web interface.

| [root@E] | lephant hadoop-2.4.1]# hadoop fs - | tail /out/part-r-00000  |
|----------|------------------------------------|-------------------------|
| 14/10/1  | 6 15:04:12 WARN util.NativeCodeLoa | der: Unable to load nat |
| Cluster  | 1                                  |                         |
| Hadoop   | 1                                  |                         |
| This     | 3                                  |                         |
| a        | 2                                  |                         |
| and      | 2                                  |                         |
| cluster  | 1                                  |                         |
| document | t 1                                |                         |
| is       | 3                                  |                         |
| line     | 1                                  |                         |
| of       | 1                                  |                         |
| output   | 1                                  |                         |
| simple   | 1                                  |                         |
| test     | 2                                  |                         |
| the      | 3                                  |                         |
| to       | 2                                  |                         |
| two      | 1                                  |                         |
| verify   | 3                                  |                         |
| way      | 1                                  |                         |
| wordcour | nt 1                               |                         |
| working  | 1                                  |                         |
|          |                                    |                         |

Figure 26. Sample output.

| Browse Directory |       |            |       |             |            |              |  |
|------------------|-------|------------|-------|-------------|------------|--------------|--|
| /out             | /out  |            |       |             |            |              |  |
| Permission       | Owner | Group      | Size  | Replication | Block Size | Name         |  |
| -rw-rr           | root  | supergroup | 0 B   | 3           | 128 MB     | _SUCCESS     |  |
| -rw-rr           | root  | supergroup | 153 B | 3           | 128 MB     | part-r-00000 |  |

Figure 27. Sample web interface output in HFDS.

# Conclusion

A complete overview of hardware and software components required for successfully deploying and evaluating Cloudera CDH Hadoop with Emulex OCe14000 Network Adapters was presented in this lab guide. More details about the Hadoop architecture and Cloudera can be obtained from the Apache Hadoop official website: http://hadoop.apache.org/ and http://www.cloudera.com/content/cloudera/en/home.html respectively. The solution described in this lab guide is scalable for a larger number of DataNodes and racks to suit the environment and needs of your organization. Emulex OCe14000 Network Adapters can be used in the cluster to move the data efficiently across the nodes.

# References

Solution Implementer's Lab: http://www.implementerslab.com/

Cloudera : http://www.cloudera.com/content/cloudera/en/home.html

Emulex Ethernet networking and storage connectivity products: http://www.emulex.com/products/ethernet-networking-storage-connectivity/

Apache Hadoop overview: http://hadoop.apache.org/

How to set up a multimode Hadoop cluster: http://wiki.apache.org/hadoop/#Setting\_up\_a\_Hadoop\_Cluster

Cloudera resources: http://www.cloudera.com/content/cloudera/en/resources.html

Wikipedia: http://en.wikipedia.org/wiki/Apache\_Hadoop

DataNode: http://wiki.apache.org/hadoop/DataNode

NameNode: http://wiki.apache.org/hadoop/NameNode

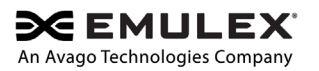

For product information and a complete list of distributors, please visit our website at www.emulex.com